## **ชื่อขั้นตอนปฏิบัติงาน** : การขอลาออกผ่านระบบออนไลน์

| งส้ง งส          | <u>22</u> 1 22 | re<br>Ge  | a v      | หยุล           | ิย        |
|------------------|----------------|-----------|----------|----------------|-----------|
| ตวชวดความสาเรจ : | นสตโดยนลาออ    | )กตามขนตอ | นทถุกตอง | และลาออกเดเรยเ | ปรอยทุกคน |
|                  |                |           | ข        |                | 4         |

| ลำดับ | ผังขั้นตอนปฏิบัติงาน                                                                 | รายละเอียดงาน                                                                             |  |  |
|-------|--------------------------------------------------------------------------------------|-------------------------------------------------------------------------------------------|--|--|
| 1     | ยื่นคำร้องลาออก<br>ผ่านระบบ Supreme                                                  | นิสิตเข้าระบบ Supreme 2019 ยื่นคำร้องลาออก                                                |  |  |
| 2     | นิสิตกรอกคำร้อง<br>ขอลาออก                                                           | <ol> <li>1.นิสิตกรอกคำร้องขอลาออก</li> <li>2.นิสิตกดยืนยันบันทึกข้อมูลการลาออก</li> </ol> |  |  |
| 3     | อาจารย์ที่ปรึกษาอนุมัติคำร้อง<br>ลาออก                                               | นักวิชาการศึกษาแจ้งอาจารย์ที่ปรึกษาอนุมัติคำร้องลาออก                                     |  |  |
| 4     | คณบดีอนุมัติคำร้องลาออก                                                              | นักวิชาการศึกษาแจ้งคณบดีอนุมัติคำร้องลาออก                                                |  |  |
| 5     | <ul> <li>↓</li> <li>นิสิตตรวจสอบอีเมลล์แจ้งผล</li> <li>การยื่นคำร้องลาออก</li> </ul> | 1.มหาวิทยาลัยส่งอีเมลล์แจ้งผลการยื่นคำร้อง<br>2.นิสิตตรวจสอบอีเมลล์                       |  |  |
| 6     | จบการทำงาน                                                                           |                                                                                           |  |  |